## Navigation Paths for PS v. 9.2 – Time and Labor

Core-

Last Updated: July 2024

## Verify / Correct Employee's Setup:

Using the Fluid Dashboard: Menu > Core-CT HRMS > Time and Labor > Manage Time Reporter Data

## Assign a Schedule:

Nav Bar > Menu > Core-CT HRMS > Time and Labor > Enroll Time Reporters > Assign Work Schedule

### 0r

Using the Fluid Dashboard: Menu: Core-CT HRMS > Time and Labor > Assign Work Schedule Enter Time:

Using the Fluid Dashboard: Menu > Core-CT HRMS > Time and Labor > Team Time > Enter Time

### 0r

Using the Fluid Dashboard: Menu > Core-CT HRMS > Manager Self Service > Team Time > Report Time

## View Time:

Nav Bar > Menu > Core-CT HRMS > Manager Self Service > Time Management > View Time > Payable Time Summary

### 0r

Using the Fluid Dashboard: Menu > Core- CT HRMS > Manager Self Service > Team Time > Payable Time

### Leave Plans:

Nav Bar > Menu > Core-CT HRMS > Benefits > Enroll in Benefits > Benefits Leave Plans *Or* 

Using the Fluid Dashboard: Menu > Core-CT HRMS > Time and Labor > Leave Plans

### View Leave Accrual Balances:

Nav Bar > Menu > Core-CT HRMS > Benefits > Manage Leave Accruals > Review Leave Accrual Balances

### Enroll Comp Plan:

Nav Bar > Menu > Core-CT HRMS > Time and Labor > Enroll Time Reporters > Comp Plan Enrollment

### 0r

Using the Fluid Dashboard: Menu > Core-CT HRMS > Time and Labor > Comp Enrollment Plan

### View Compensatory Time:

Nav Bar > Menu > Core-CT HRMS > Manager Self Service > Time Management > View Time > Compensatory Time

### 0r

Using the Fluid Dashboard: Menu > Core-CT HRMS > Manager Self Service > Team Time > Leave Comp Time

Page 1

# **Core-**Navigation Paths for PS v. 9.2 – Time and Labor

Last Updated: July 2024

#### View Exceptions:

Nav Bar > Main Menu > Core-CT HRMS > Manager Self Service > Time Management > Approve Time and Exceptions > Exceptions

#### 0r

Using the Fluid Dashboard: Menu > Core-CT HRMS > Manager Self Service > Team Time > Manage Exceptions

#### 0r

Nav Bar > Main Menu > Core-CT HRMS > Time and Labor > View Time > Exceptions History

#### Adjust Paid Time:

Nav Bar > Main Menu > Core-CT HRMS > Time and Labor > Report Time > Adjust Paid Time *Or* 

Using the Fluid Dashboard: Menu > Core-CT HRMS > Time and Labor > Adjust Paid Time **Reports:** 

Nav Bar > Main Menu > Core-CT HRMS > Time and Labor > Reports > (Select Report)